**Приложение №1** Пошаговая инструкция «Запись на прием в МФЦ».

## 1. Выбираем услугу – «Запись на прием», далее выбираем офис и его местоположение.

| 🖌 G 122-фз в новой редакци 🗙 | G росреестр - Поиск в Go 🗙 🗅 Личный кабинет 🗙 🔲                                                                                                    | <u>+ - 0 ×</u> |
|------------------------------|----------------------------------------------------------------------------------------------------|----------------|
| ← → С В Защищено             | https://lk.rosreestr.ru/#/offices                                                                                                    | २ ☆ :          |
| 👖 Сервисы 📙 Порталы 📙        | Проверка субъектов 🧧 Прочие 🕒 Яндекс                                                                                                    |                |
|                              | 8 (800) 100-3434 Единый справочный телефон<br>В (800) 100-3434 Единый поравочный телефон<br>В (495) 917-3825 доверия <u>Руководство пользователя</u> <u>Помощь и поддержка</u> |                |
|                              | РОСРЕЕСТР О Леготкина Дарья Ф Ф Б   Личный кабинет Правосбиадатель Уведомления Настройки Выход                                                                                 |                |
|                              | 🛉 <u>Мои объекты</u> 🗐 <u>Мои заявки</u> 🤨 <u>Мой баланс</u> 🔦 <u>Мои ключи</u>                                                                                                |                |
|                              | 🗹 Услуги и сервисы 🗹 Запись на прием 📄 Запрос результатов кадастровых работ                                                                                                    |                |
|                              | Экстерриториальный приём                                                                                                    |                |
|                              | Тайй Офисов: 0                                                                                                    |                |
|                              | ⊗ Федеральная служба государственной регистрации, кадастра и картографии                                                                                                    |                |
| 21-15 ПРОТОКОdocx            | A                                                                                                    | Показать все Х |
| 🚱 逡 👰 ли                     | 🚺 768 📜 24.04) 🌾 Вхо 🏠 На 🏹 >> 🏹 >> 🏹 >> 🧏 🌀 Spark 🌀 Шк 🕎 857 🕎 До РІ                                                                                                    | 10:10 10:10    |

## 2. Нажимаем «Найти офис», выбираем из списка офис, затем нажимаем «Запись на прием».

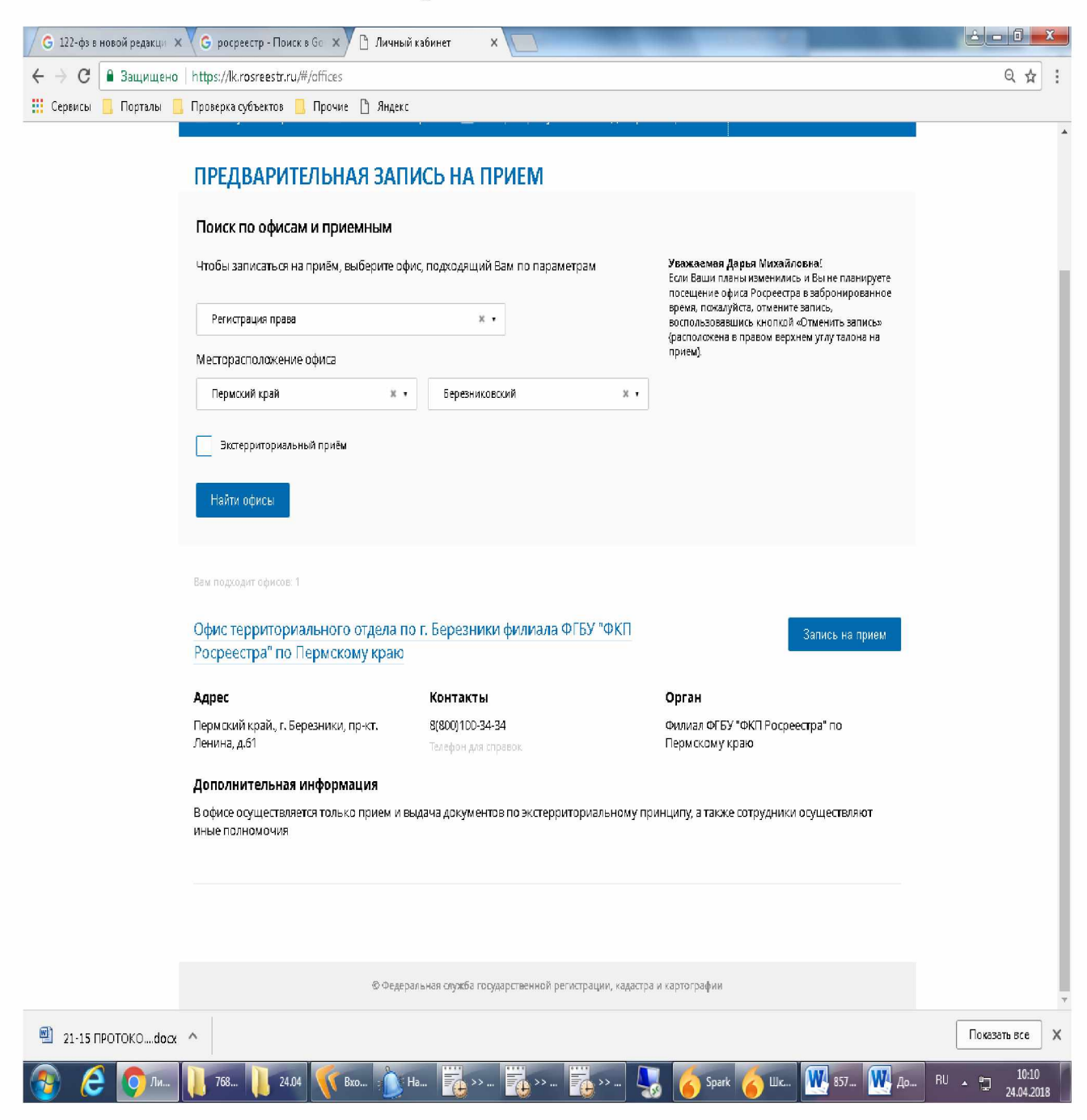

3. Указываем услугу, количество объектов, удобное для Вас время и нажимаем «Показать доступные даты».

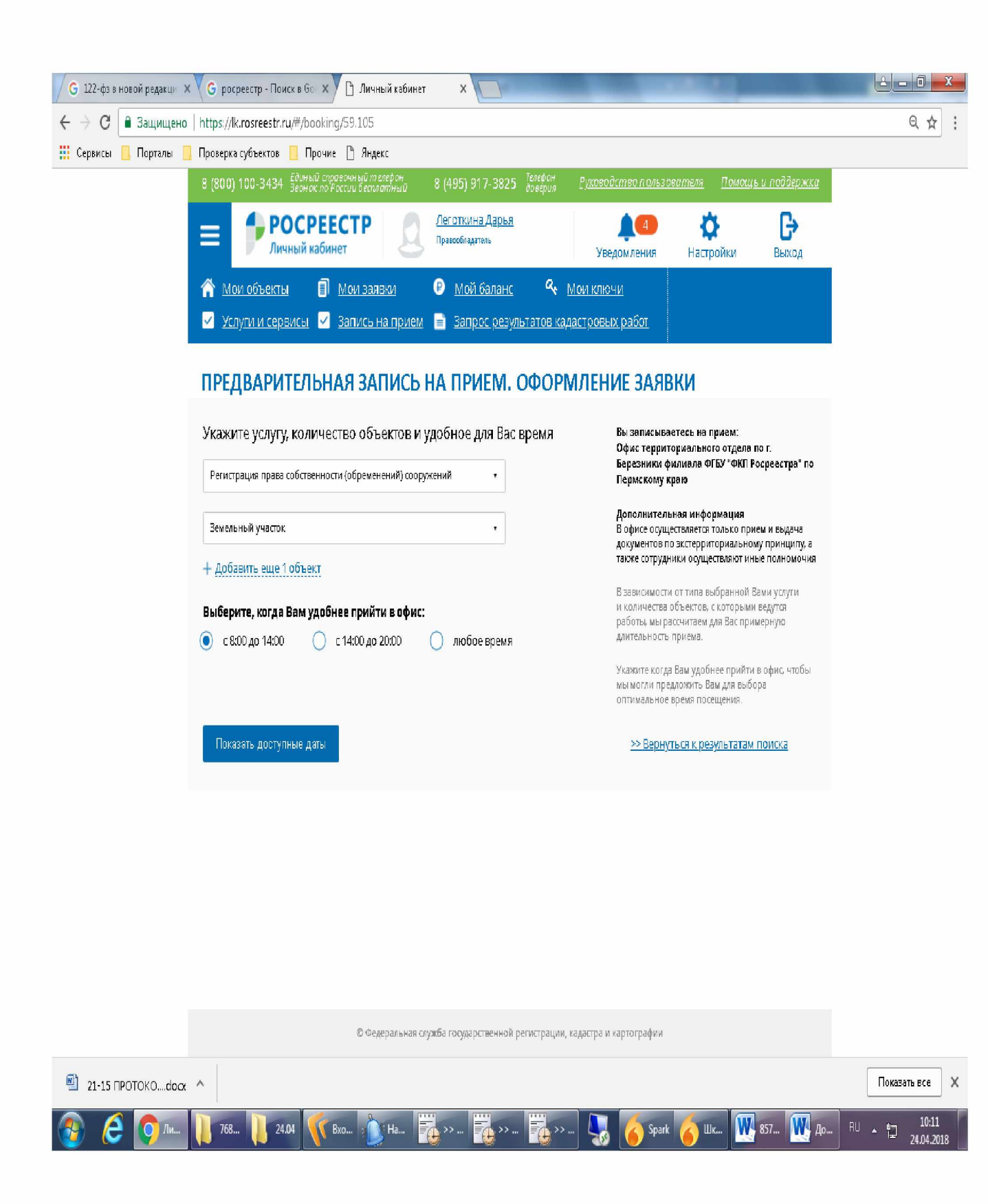

## 4. Выбираем дату, удобное для Вас время, заполняем данные об объекте недвижимости и нажимаем «Получить талон»

| / G 122-фз в новой редакци 🗙 🗸 G р | осреестр - Поиск в Go 🗙 🎦 Личный каби                            | инет Х                                                                                                    |                                                                                                    |                 |
|------------------------------------|------------------------------------------------------------------|----------------------------------------------------------------------------------------------------|----------------------------------------------------------------------------------------------------|-----------------|
| ← → С 🔒 Защищено   https:/         | //k.rosreestr.ru/#/booking/59.105                                |                                                                                                    |                                                                                                    | Q☆:             |
| 🏥 Сервисы 🦲 Порталы 📒 Провер       | ка субъектов 📒 Прочие 🗋 Яндекс                                   |                                                                                                    |                                                                                                    |                 |
|                                    | Для оказания выбранной Вами услуги понадобится примерно 20 минут |                                                                                                    | пажныая «записатыся», бы оринкрусте<br>выбранный временной иктервал для<br>посещения.                                                                                                    | •               |
|                                    | Для оказания выбранной Вами услуги понад                         | рбится примерно 20 минут<br>Выберите время<br>9:20- 0:40<br>9:30- 0:50<br>9:30- 0:50<br>9:30- 10:00<br>ть оформление записи на прием и получить<br>киї х, Периь<br>5 I I<br>1<br>4 по е-тваіі, напоминание о записи в виде сысс | нажичая казпистысна, ры притируете<br>выбранный временой интервал для<br>посещения.<br>Вы мажете изменить выбранное время<br>посещения да окончания оформления заяви,<br>если нажиете излопу "Выбрать другае время".<br>Пожалуйста, введите достоверную информацию<br>о тех объектах, с изторыши ны будем работать.<br>Это позволит нам сократить время, необходимое<br>для оказания выбранной Вами услуг.<br>Возмакность виссини изменений в ране<br>осуществленую заялис исполнена. При<br>влесении нехорректных или недастоверных<br>данных Вы будет иказана в приеме<br>доуше спенную заянис исполнена. В случае, если поле является обхазтельным для<br>заполнения, на данные для высения<br>отсутствуют, допускается ставить знак №. |                 |
|                                    | + 1/a1 a/+1/+20-01                                               | .com                                                                                                    |                                                                                                    |                 |
|                                    | У ознакомился с правилами осуществлени                           | я предварительной записи.                                                                                                    |                                                                                                    |                 |
| 21-15 ПРОТОКОdocx ^                | Получить талон                                                   | 1000 000 <u>000</u>                                                                                                    |                                                                                                    | Гоказать все Х  |
| 🚱 健 🚺 ли 📗 76                      | 8 🔰 24.04 🥂 Bxo 🚺 Ha                                             | · · · · · · · · · · · · · · · · · · ·                                                                                                    | 🌄 🍐 Spark 🍙 Шк 💘 857 🚺                                                                                                    | До EN 🔺 🖵 10:14 |

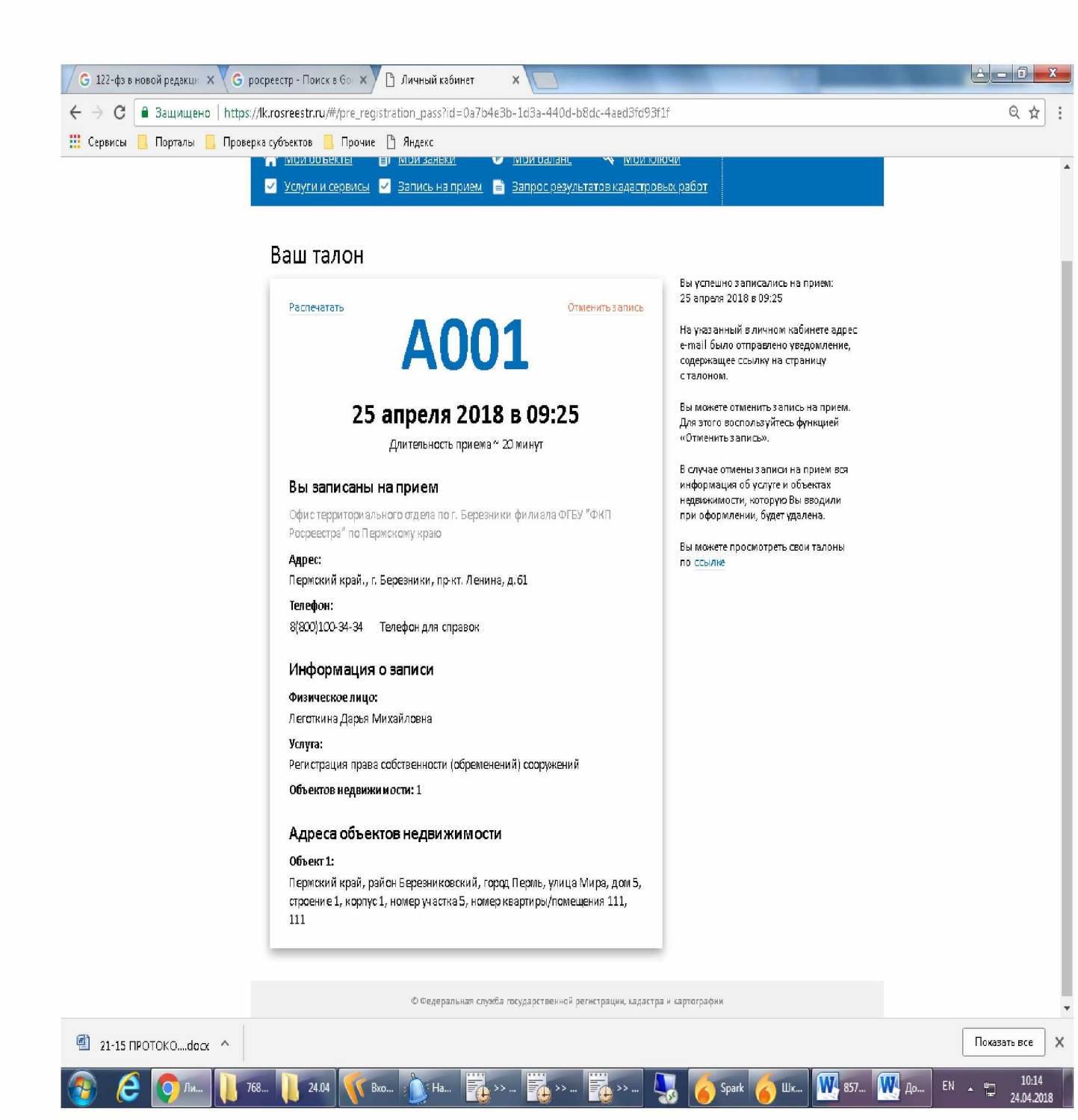